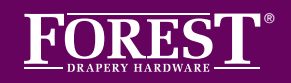

## **INITIAL SET UP OF THE BOND BRIDGE PRO** SET UP INSTRUCTIONS USING POE

BY SIMPLY FOLLOWING THESE STEP-BY-STEP INSTRUCTIONS, YOU WILL SOON BE ENJOYING YOUR NEW BOND BRIDGE PRO FROM FOREST.

- <text>
  - 4. After signing in, tap the + icon in the upper-right corner of the app

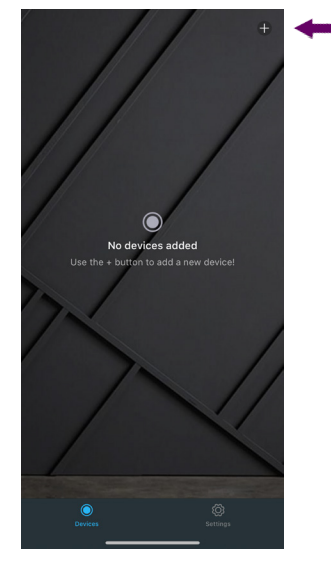

5. Select "Bond Bridge Pro"

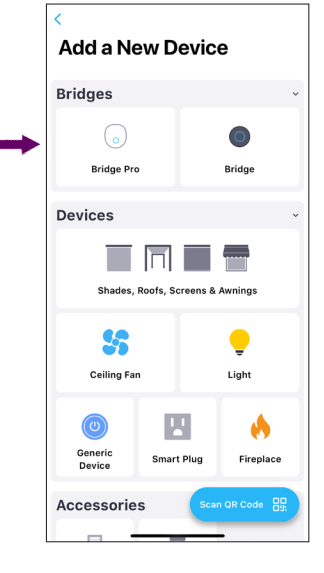

6. Select Ethernet as the connection type

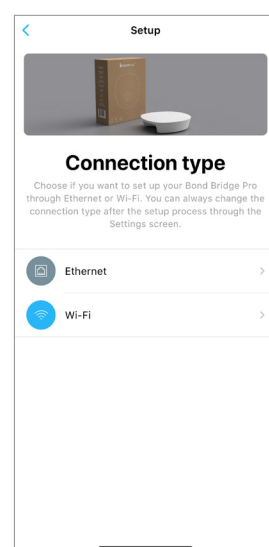

## **INITIAL SET UP OF THE BOND BRIDGE PRO** SET UP INSTRUCTIONS USING PoE (Continued)

If the Bond Bridge Pro's light is flashing green, tap "Continue".
 If it is not flashing green, tap "it's not flashing green" and follow the in-app instructions for fixing the issue.

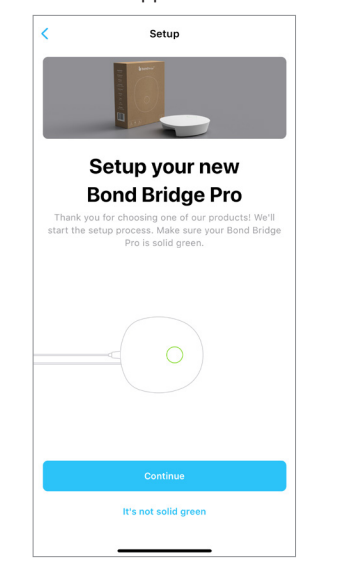

8. Set the Bond Bridge Pro's name, set a name for it's location, and select a region. Then tap "Continue"

| <ul> <li>Setup</li> <li>Setup</li> </ul> About your Bond Bridge pro Your Bond Bridge Pro Is almost ready to use, but first tell us more about h. |               |
|----------------------------------------------------------------------------------------------------|---------------|
| Name                                                                                                    | My Bridge Pro |
| Location                                                                                                    | My Room >     |
| Region                                                                                                    | United States |
| Continue                                                                                                    |               |

10. The Bond Bridge Pro is setup and should be visible in the app's list of devices.

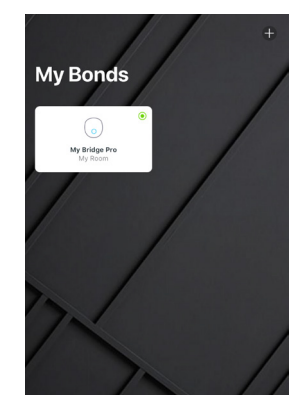

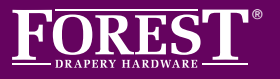